# 齐鲁工业大学(山东省科学院)

齐鲁工大鲁科院教字 [2023] 90 号

# 教务处关于 2023/2024 学年第一学期学籍异动 学生成绩认定的通知

各教学单位:

按照《齐鲁工业大学本科学生学分制学籍管理暂行规定》 (齐鲁工大校字〔2017〕88号)要求,实行学分制改革后的本 科学生需满足"有正式学籍的本科生在允许修业年限内修满专 业培养方案规定的课程,成绩合格,取得要求的总学分,准予 毕业。"为规范各类学籍异动后的课程成绩及学分转换管理, 现允许学籍异动学生(复学、年级调整、转专业、交换生)进 行成绩认定。具体要求如下:

认定工作根据《齐鲁工业大学学籍异动学生成绩及学分认 定办法(试行)》(齐鲁工大教字[2016]8号)执行。

网上认定申请操作流程见附件 2。

一、成绩认定面向对象

全日制在籍在校本专科学生。

### 二、成绩认定范围

 1. 学籍异动(复学、年级调整、转专业等)后课程成绩的 认定。

2. 因公派在外校交换期间修读课程成绩的认定。

### 三、成绩认定规则

 1. 校内成绩认定:参照《齐鲁工业大学学籍异动学生成绩 及学分认定办法(试行)》中"一、(二)校内转专业等学籍 异动学生所修课程成绩及学分可以进行转换。"认定规则如下:

(1) 通识教育必修课程。**课程代码一致的课程**,系统自动 进行转换,不需要学生申请认定。

(2)专业课课程。与异动后专业教学计划相关的课程,认 定课程应对应选择,学分大于或等于拟认定课程的可直接申请 认定;学分小于拟认定课程的,需补修该门课程或选修其他课 程,如选择补修,可申请免听;与异动后专业教学计划无关的 课程,参照授课内容相似或相近原则认定公选课类别(通识教 育选修课、综合素质选修课)(认定申请操作流程见附件2)。

(3)开放实验类课程。开放实验类课程认定公选课类别的, 需要进行教务系统认定申请(注意:开放实验未进行认定公选 课类别的,毕业审核无法进行类别的审核)。一门开放实验只 能认定一门公选课类别(认定申请操作流程见附件2)。开放实 验类别的认定由学生学部(学院)审核。

- 2 -

注意: 开放实验类课程学分可替代人文社科类、自然科学 类、经济管理类、艺术体育类、外语类学分。

2.公派交流生成绩认定:参照《齐鲁工业大学学籍异动学 生成绩及学分认定办法(试行)》中"一、(一)凡按照校外 交流协议赴他校或企业学习的学生,校外学习学生的成绩及学 分都可以转换或对接我校成绩及学分。学生在无校外交流协议 的接收单位学习,校外学习学生的成绩及学分不能转换或对接 成我校成绩及学分。"

成绩及学分转换流程:先联系国际合作处添加校外课程及 成绩(QQ群:639399367),后进行教务管理系统成绩认定。(认 定流程见附件 2)。

成绩及学分对接流程:填写《齐鲁工业大学校外学习成绩 及学分对接认定表》进行备案申请,备案材料提交至教务处学 籍管理科(行政楼 440)。

#### 四、时间安排

1. 学生申请时间: 2023年9月15日至2023年9月22日。

2. 学部(学院)审核时间: 2023年9月15日至2023年9
 月23日。

3. 教务处审核时间: 2023 年 9 月 20 日至 2023 年 9 月 24 日。

### 五、注意事项

- 3 -

 1. 校内成绩认定仅针对校内课程,每门课程仅可认定一次, 务必严格按照所在专业培养方案要求进行成绩认定。

2. 相同代码课程为同一门课程,不需要进行认定。

 3. 往学期提交过申请,但未审核完成的,应删除原纪录后 重新提交送审。

4. 成绩认定学生所在学部(学院)审核。

5.校内成绩认定(必修课、选修课、公选课认定)通过后课程,成绩单中显示原课程原成绩,不显示替代后课程和成绩, 不影响毕业审核。交流生成绩认定转换课程进入成绩单;交流生对接课程不进入成绩单。

6.本次校内成绩认定和校外成绩及学分转换在教学管理服务平台中进行,不提交纸质成绩认定申请表;校外成绩及学分对接只提交纸质备案材料。请各教学单位务必通知到相关同学在规定时间内进行成绩认定申请,逾期不再接收认定申请。

附件1:齐鲁工业大学校外学习成绩及学分对接认定表 附件2:学生成绩认定操作流程

## 齐鲁工业大学(山东省科学院)教务处

#### 2023年9月14日

附件1

# 齐鲁工业大学校外学习成绩及学分对接认定表(交流生)

| 姓名:                      | 学号:        | 专业                                        | 2:          |      |              |    |
|--------------------------|------------|-------------------------------------------|-------------|------|--------------|----|
| 校外学习单位                   |            | 校外修读专业                                    |             |      |              |    |
|                          | 校外         | 学习成绩及学分                                   | 1           | 1    |              |    |
| 课程代码                     | 课程名        | 3称                                        | 课程性质        | 学分   | Ę            | 战绩 |
|                          |            |                                           |             |      |              |    |
|                          |            |                                           |             |      |              |    |
|                          |            |                                           |             |      |              |    |
|                          |            |                                           |             |      |              |    |
|                          |            |                                           |             |      |              |    |
|                          |            |                                           |             |      |              |    |
|                          |            |                                           |             |      |              |    |
|                          |            |                                           |             |      |              |    |
|                          | 对接         | 后需修读课程                                    |             |      | <b>5</b> \ \ |    |
|                          | 课程名        | ろ 杯 二 二 一 一 一 一 一 一 一 一 一 一 一 一 一 一 一 一 一 | 课程性质        |      | 备注           |    |
|                          |            |                                           |             |      |              |    |
|                          |            |                                           |             |      |              |    |
|                          |            |                                           |             |      |              |    |
|                          |            |                                           |             |      |              |    |
|                          |            |                                           |             |      |              |    |
|                          |            |                                           |             |      |              |    |
|                          |            |                                           |             |      |              |    |
|                          |            |                                           |             |      |              |    |
| 由進兴八月六五                  | (说明校外学习形式  | 代、时间以及是否多                                 | \$订校外合作     | E协议笔 | )            |    |
| 甲 明子 万 认 足 及 成 结 对 按 说 明 |            |                                           |             |      | /            |    |
| 风坝小山女加切                  |            | 学生签字:                                     |             | 年    | 月            | 日  |
| <br>                     |            |                                           |             |      |              |    |
| / 味阮(叩)息儿                |            |                                           |             |      |              |    |
|                          |            |                                           |             |      |              |    |
|                          | 分管院(部)长签字  | (盖章):                                     |             | 年    | 月            | 日  |
| 教务处意见                    |            |                                           |             |      |              |    |
|                          |            |                                           |             |      |              |    |
|                          |            |                                           |             |      |              |    |
| L La B call of           | 分管处长签字(盖章) | ) :                                       | ~~ <u>.</u> | 年    | 月            | 日  |
| 本表一式三份,分                 | 别由教务处、开课院  | (部)、学生本人                                  | 留存。         |      |              |    |

附件2

# 学生成绩认定操作流程

一、教学管理服务平台登录地址

https://jw.qlu.edu.cn

说明:教学管理服务平台(教务系统)已对接统一身份认证, 登录时请使用统一身份的账号和密码。

二、浏览器:

谷歌浏览器, Edge 浏览器或 360 浏览器

### 三、校内课程替代申请

步骤一、进入校内课程替代申请界面。

选择【报名申请】-【校内课程替代申请】,见下图。

| ④ 教学管理服                                                              | 务平台  | <b>ĵ</b>                                                                        |       |                         |                         |          |        |     |    |                    |      |     |        |       |     |     |     |       |      |     |       |      |      |             |        | 9    | b   |         |
|----------------------------------------------------------------------|------|---------------------------------------------------------------------------------|-------|-------------------------|-------------------------|----------|--------|-----|----|--------------------|------|-----|--------|-------|-----|-----|-----|-------|------|-----|-------|------|------|-------------|--------|------|-----|---------|
| 报名申请• 信息维护•                                                          | 选课   | • 信息查询•                                                                         | 教学评价- |                         |                         |          |        |     |    |                    |      |     |        |       |     |     |     |       |      |     |       |      |      |             |        |      |     |         |
| 学籍异动申请<br>辅修报名<br>重修报名<br>学生证补办申请<br>学生转专业申请<br>教学项目报名<br>学生の被举公订定申请 | 查询   | ()<br>()<br>()<br>()<br>()<br>()<br>()<br>()<br>()<br>()<br>()<br>()<br>()<br>( | 6     | <b>)</b> <sup>(7)</sup> | <b>田田 学生</b><br>国语学院 汉语 | 20-1     |        |     |    | <b>通知</b><br>- 【通知 | 】 教弁 | 处关: | Ŧ2023, | 20249 | 年第一 | 一学期 | 重新学 | 习报    |      |     |       |      |      |             |        | NEN  | 202 | 3-09-13 |
| 毕业申请 校内课程替代申请                                                        |      | (FRI)                                                                           | 课表    | 周课表                     |                         |          |        |     | Î  | 日历                 | 3    | 之件  |        |       |     |     |     |       |      |     |       |      |      |             |        |      |     |         |
| 考级成绩学分认定申请                                                           | 書の音  | 白主法理                                                                            |       |                         | 20                      | 23-2024学 | 在第1学期第 | 3周  |    | 学期                 |      |     |        |       |     |     | 1   | 2023- | 2024 | 学年1 | 学期(20 | 23-0 | 8-21 | <b>₹202</b> | 4-01-2 | 21)  |     |         |
| 成绩复查申请                                                               | BOOM | D TTYRE                                                                         | -     | -                       |                         |          |        |     |    | 月日                 | 85   |     |        | 9,5   |     |     |     |       | 10月  |     |       |      |      | 11月         |        |      |     | 12F     |
|                                                                      |      |                                                                                 | TIX   | - 年期一                   | 至期                      | 生期二      | 生期四    | 生期五 | -  | 星期(                | 0    | 1   | 1 2    | 3     | 4   | 5   | 5   | 6     | 7 1  | 3 9 | 9 10  | 10   | 11   | 12          | 13     | 4 14 | 15  | 16      |
|                                                                      |      |                                                                                 | 1     |                         |                         |          |        |     |    | _                  | 21   | 28  | 4      | 11    | 18  | 25  |     | 2     | 9 1  | 6 2 | 3 30  |      | 6    | 13          | 20 2   | 27   | 4   | 11      |
|                                                                      |      |                                                                                 | 2     |                         |                         |          |        |     |    |                    | 22   | 29  |        | 12    | 19  | 20  |     | 3     |      | 0 2 | 4 31  | 1    | ,    | 14          | 21 4   | 8    | 5   | 12      |
|                                                                      |      |                                                                                 | -     |                         |                         |          |        |     |    | -                  | 24   | 21  |        | 14    | 20  | 20  |     | -     | 2 1  | 0 2 | 6     | 2    | 0    | 16          | 22 1   | 10   | 7   | 14      |
|                                                                      |      |                                                                                 | 3     | 语用学                     |                         | 跨文       |        |     |    | 5                  | 25   |     | 1 2    | 15    | 22  | 29  |     | 6     | 3 2  | 0 2 | 7     | 3    | 10   | 17          | 24     | 1    | 8   | 15      |
|                                                                      |      |                                                                                 |       | (3-4节                   |                         | (3-4节    |        |     |    | *                  | 26   |     | 2 9    | 16    | 23  | 30  |     | 7     | 4 2  | 1 2 | 8     | 4    | 11   | 18          | 25     | 2    | 9   | 16      |
|                                                                      |      |                                                                                 | 4     | 长清校                     |                         | 长清校      |        |     | -  | B                  | 27   |     | 3 1    | 0 17  | 24  |     | 1   | 8     | 5 2  | 2 2 | 9     | 5    | 12   | 19          | 26     | 3    | 10  | 17      |
|                                                                      |      |                                                                                 | <     |                         |                         |          |        |     | •  |                    |      |     |        |       |     |     |     |       |      |     |       |      |      |             |        |      |     |         |
|                                                                      |      |                                                                                 | 消息    |                         |                         |          |        | 夏   | 国多 | 成绩                 | 4    | 對武  |        |       |     |     |     |       |      |     |       |      |      |             |        |      |     | 更多      |

# 步骤二、选择认定课程。

必修选修课程认定:选择<申请>,进入课程查询界面。左侧为已修读课程,选择类型<计划外课程>,点击<查询>,出现已修并获得学分的计划外课程,选择要替代课程。右侧为执行-6-

计划课程和全部公选课程,选择类型<未修读或未通过课程>, 点击查询,选择被替代课程(应与左侧已选课程对应)。

| 学号                                                                                                    | 姓名                                                                                                    |                                                                                                    | 学生类别                                                                                                    |                                                                                                    |                                                                                                    |                                                   |                                                                                                    |
|----------------------------------------------------------------------------------------------------|----------------------------------------------------------------------------------------------------|----------------------------------------------------------------------------------------------------|----------------------------------------------------------------------------------------------------|----------------------------------------------------------------------------------------------------|----------------------------------------------------------------------------------------------------|---------------------------------------------------|----------------------------------------------------------------------------------------------------|
| 学院 外国语学院                                                                                                    | 年级 2020                                                                                                    |                                                                                                    | 专业 汉语国际                                                                                                    | 敗育                                                                                                    |                                                                                                    |                                                   |                                                                                                    |
|                                                                                                    |                                                                                                    |                                                                                                    |                                                                                                    |                                                                                                    | [                                                                                                    | +申请 ×删除                                           | ▲ 提交 ■ 撤销                                                                                                    |
| 请结果(审核中或者审核通过的无法删除,被退回即                                                                                                    | 现无流程的可删除)                                                                                                    |                                                                                                    |                                                                                                    |                                                                                                    |                                                                                                    |                                                   |                                                                                                    |
| 生择 课程代码 课程名称(已修课程) 学分                                                                                                    | 替代关系 课程代码 课程名                                                                                                    | 名称 学分 申请                                                                                                    | 青时间 终审时间                                                                                                    | 终审人 替代理由                                                                                                    | 审核状态                                                                                                    | 流程跟踪                                              | 附件                                                                                                    |
|                                                                                                    |                                                                                                    | 没有符合条件记录                                                                                                    | 51                                                                                                    |                                                                                                    |                                                                                                    |                                                   |                                                                                                    |
|                                                                                                    |                                                                                                    |                                                                                                    |                                                                                                    |                                                                                                    |                                                                                                    |                                                   |                                                                                                    |
|                                                                                                    |                                                                                                    |                                                                                                    |                                                                                                    |                                                                                                    |                                                                                                    |                                                   |                                                                                                    |
| 内课程替代申请                                                                                                    |                                                                                                    |                                                                                                    |                                                                                                    |                                                                                                    |                                                                                                    |                                                   |                                                                                                    |
| 内课程替代申请<br>申请                                                                                                    |                                                                                                    |                                                                                                    |                                                                                                    |                                                                                                    | _                                                                                                    |                                                   |                                                                                                    |
| 内课程替代申请<br>申请                                                                                                    |                                                                                                    |                                                                                                    |                                                                                                    |                                                                                                    |                                                                                                    |                                                   |                                                                                                    |
| 内课程替代申请<br>申请                                                                                                    |                                                                                                    |                                                                                                    |                                                                                                    |                                                                                                    |                                                                                                    |                                                   |                                                                                                    |
| 内课程替代申请<br>申请<br>・・・・・・・・・・・・・・・・・・・・・・・・・・・・・・・・・                                                                                                    | Antelouio                                                                                                    |                                                                                                    | ◎ 被替代導程<br>会習びである()                                                                                                    |                                                                                                    | ATTER                                                                                                    | Yegi (                                            |                                                                                                    |
| 内课程替代申请<br>申請<br>ゆ 著代環境(C修理論)<br>全部开课部()                                                                                                    | <ul> <li>全部凍程失例</li> </ul>                                                                                                    | •                                                                                                    | 10字 被替代课程<br>全部开课部()                                                                                                    |                                                                                                    | 全部课程                                                                                                    | 类别                                                | •                                                                                                    |
| 内课程替代申请<br>申请<br>ゆ 替代連環(已修準環)<br>全部开環別<br>全部研究[編]                                                                                                    | <ul> <li>全部準程失例</li> <li>按源程代码或名称模糊面询</li> </ul>                                                                                                    | •                                                                                                    | 10 被封代源程<br>全部开课部()<br>全部研稿/3篇                                                                                                    | •                                                                                                    | <b>全部课程</b><br>按课程代                                                                                                    | 关别                                                |                                                                                                    |
| 内课程替代申请<br>申请<br>ゆ 替代康康(2修康亀)<br>全部开课题[7]<br>全部研羅[2]<br>全部研羅[2]<br>全部研羅[2]<br>全部研羅[2]                                                                                                    | <ul> <li>全部原程类列</li> <li>技術程代码或名称模糊言询</li> </ul>                                                                                                    | •                                                                                                    | <ul> <li>⑦ 被易代课程</li> <li>全部开课部()</li> <li>全部课程归属</li> <li>全部课程归属</li> <li>全部修造类型</li> </ul>                                                                                                    |                                                                                                    | <b>全部疎程</b><br>按课程代                                                                                                    | 美则<br>码或名称模糊查询                                    | Ţ                                                                                                    |
| 内课程替代申请<br>申请<br>ゆ 替代康敏(已修陳瑜)<br>全部开课题[]<br>全部环课题[]<br>全部承疑型<br>类型 (全部の計划)/陳環 ()計                                                                                                    | <ul> <li>全部原程类列</li> <li>按原程代码或名称模糊言询</li> <li>初均理程</li> </ul>                                                                                                    |                                                                                                    | <ul> <li>✔ 被掛代課程</li> <li>全部开课部()</li> <li>全部课程归属</li> <li>全部课程归属</li> <li>全部修造类型</li> <li>类型</li> <li>○ሷ</li> </ul>                                                                                                    | *<br>*<br>*<br>全部 @ 未修读成未通过课程                                                                                                    | 全部课程       按课程代       〇已通过课程                                                                                                    | <b>美别</b><br>码或名称模糊查询                             |                                                                                                    |
| 内 課 程 替代 申 请<br>申 请                                                                                                    | <ul> <li>全部课程类别</li> <li>按课程代码或名称模糊面询</li> <li>初内课程</li> </ul>                                                                                                    | •                                                                                                    | <ul> <li>✓ 被害代凍程<br/>全部开凍部()</li> <li>全部環境()環</li> <li>全部療徒失型</li> <li>失型</li> <li>()</li> <li>()</li></ul>                                                                                                    | <ul> <li></li> <li></li></ul>                                                                                                    | <ul> <li>全部凍程</li> <li>技深程代</li> <li>一</li> <li>一</li> <li>一</li> <li>二</li> <li>二</li></ul>                                                                  | 关则                                                |                                                                                                    |
| 内課程替代申请<br>申請<br>● 著代環報(C修理報)<br>全部环環報]<br>全部环環報]<br>全部环環報]<br>全部示環報]属<br>全部标课処型<br>类型<br>○全部。計划外環程 Oit:<br>■ 羅母母 ● 羅母母 ●                                                                                                    | <ul> <li>全部環程送列</li> <li>技術程代码或名称模糊言询</li> <li>辺均環程</li> <li>マカ 成績 百分制</li> </ul>                                                                                                    | <ul> <li></li> <li></li> <li></li> <li></li></ul> <li></li> <li> <li></li> <li> <li> <li><!--</td--><td><ul> <li>⑦ 被害代课程</li> <li>全部开课程(1)周</li> <li>全部课程(1)周</li> <li>全部修谈类型</li> <li>类型</li> <li>()交互(5)交更</li> <li>() 理程号 ◆</li> </ul></td><td><ul> <li></li> <li></li> <li></li> <li>(2)         (2)         (2)         (2)         (2)         (2)         (2)         (2)         (2)         (2)         (2)         (2)         (2)         (2)         (2)         (2)         (2)         (2)         (2)         (2)         (2)         (2)         (2)         (2)         (2)         (2)         (2)         (2)         (2)         (2)         (2)         (2)         (2)         (2)         (2)         (2)         (2)         (2)         (2)         (2)         (2)         (2)         (2)         (2)         (2)         (2)         (2)         (2)         (2)         (2)         (2)         (2)         (2)         (2)         (2)         (2)         (2)         (2)         (2)         (2)         (2)         (2)         (2)         (2)         (2)         (2)         (2)         (2)         (2)         (2)         (2)         (2)         (2)         (2)         (2)         (2)         (2)         (2)         (2)         (2)         (2)         (2)         (2)         (2)         (2)         (2)         (2)         (2)         (2)         (2)         (2)         (2)         (2)         (2)         (2)         (2)         (2)         (2)         (2)         (2)         (2)         (2)         (2)         (2)         (2)</li></ul></td><td>全部课程       技術現代       (已通过課程       学分</td><td><b>类别</b><br/>码或名称模糊查询<br/>成绩 百分别</td><td>查 询<br/>例成选 课程性质</td></li></li>                                                                                                    | <ul> <li>⑦ 被害代课程</li> <li>全部开课程(1)周</li> <li>全部课程(1)周</li> <li>全部修谈类型</li> <li>类型</li> <li>()交互(5)交更</li> <li>() 理程号 ◆</li> </ul>                                                                                                    | <ul> <li></li> <li></li> <li></li> <li>(2)         (2)         (2)         (2)         (2)         (2)         (2)         (2)         (2)         (2)         (2)         (2)         (2)         (2)         (2)         (2)         (2)         (2)         (2)         (2)         (2)         (2)         (2)         (2)         (2)         (2)         (2)         (2)         (2)         (2)         (2)         (2)         (2)         (2)         (2)         (2)         (2)         (2)         (2)         (2)         (2)         (2)         (2)         (2)         (2)         (2)         (2)         (2)         (2)         (2)         (2)         (2)         (2)         (2)         (2)         (2)         (2)         (2)         (2)         (2)         (2)         (2)         (2)         (2)         (2)         (2)         (2)         (2)         (2)         (2)         (2)         (2)         (2)         (2)         (2)         (2)         (2)         (2)         (2)         (2)         (2)         (2)         (2)         (2)         (2)         (2)         (2)         (2)         (2)         (2)         (2)         (2)         (2)         (2)         (2)         (2)         (2)         (2)         (2)         (2)         (2)         (2)         (2)         (2)         (2)</li></ul>                                                                                                    | 全部课程       技術現代       (已通过課程       学分                                                                                                    | <b>类别</b><br>码或名称模糊查询<br>成绩 百分别                   | 查 询<br>例成选 课程性质                                                                                                    |
| 内课程信代申请<br>申請<br><sup>10</sup> 替代课程(已修课程)<br>全部开课程)]<br>全部环课程[篇<br>全部标课程[篇<br>全部标课程[2]<br>受型 ○全部 ●计划外课程[2]<br>日晷条件:[2]国题:教育特合技能大赛 ]<br>□ 單程号 章 課程名称<br>▼ K100005 又语题能教育综合技                                                                                                    | <ul> <li>・ 全部原相先知</li> <li>・ 技術程代約成名称模糊造的</li> <li>・</li> <li>・</li></ul> | <ul> <li></li> <li>素 資</li> <li>2.5.6 運行性所<br/>公共造修調</li> </ul>                                                                                                    | <ul> <li>⑦ 被指代课程</li> <li>全部开课部门</li> <li>全部课程归属</li> <li>全部课程归属</li> <li>全部修谈类型</li> <li>类型</li> <li>○ 如果 ● 令</li> <li>□ 器81608</li> </ul>                                                                                                    | <ul> <li>■</li> <li>●</li> <li>●<td>全部課程       技课程代       0已通过课程       学分       05</td><td>美则<br/>网或名称楼期查询<br/>成绩 百分1</td><td><b>查 向</b><br/>//成绩 原程性质<br/>公共基础课</td></li></ul>                                                                                                    | 全部課程       技课程代       0已通过课程       学分       05                                                                                                    | 美则<br>网或名称楼期查询<br>成绩 百分1                          | <b>查 向</b><br>//成绩 原程性质<br>公共基础课                                                                                                    |
| <ul> <li>内課程替代申请</li> <li>申請</li> <li>● 替代課程(已修課程)</li> <li>全部开课程)</li> <li>全部承報日篇</li> <li>全部承報日篇</li> <li>全部承報公式</li> <li>全部承報公式</li> <li>● 建程号 ◆ 建基</li> <li>● 建程号 ◆ 建基</li> <li>● 建程号 ◆ 建基</li> <li>● 建程号 ◆ 建基</li> <li>● 正日号 ◆ 建基</li> <li>● 正日号 ◆ 建基</li> <li>● 正日号 ◆ 建基</li> <li>● 正日号 ◆ 建基</li> </ul>                                                                                                    | <ul> <li>全部項程送別</li> <li>技深程代码応名称模糊直询</li> <li>初均課程</li> <li>零分 成級 百分報用</li> <li>第31 88 86</li> <li>利 67 67</li> </ul>                                                                                                    | <ul> <li></li> <li></li> <li><!--</td--><td><ul> <li>◆ 被量代课程</li> <li>全部示理部()</li> <li>全部原理归属</li> <li>全部修选类型</li> <li>类型</li> <li>○ 481666</li> <li>○ 8107608</li> </ul></td><td><ul> <li>×</li> <li>×</li> <li>※</li> <li>※</li> <li>※</li> <li>(第48)</li> <li>(第48)</li> <li>(110)</li> <li>(110)</li> <li>(110)</li> <li>(110)</li> <li>(110)</li> <li>(110)</li> <li>(110)</li> <li>(110)</li> <li>(110)</li> <li>(110)</li> <li>(110)</li> <li>(110)</li> <li>(110)</li> <l< td=""><td>全部課程       技课程代       ○已通过課程       学分       05       10.0</td><td><b>英明</b><br/>高或名称模糊音询<br/>成绩 百分1</td><td>査 約<br/>加成値 厚程性級<br/>条件実践準<br/>条件実践準</td></l<></ul></td></li></ul>                                                                                                    | <ul> <li>◆ 被量代课程</li> <li>全部示理部()</li> <li>全部原理归属</li> <li>全部修选类型</li> <li>类型</li> <li>○ 481666</li> <li>○ 8107608</li> </ul>                                                                                                    | <ul> <li>×</li> <li>×</li> <li>※</li> <li>※</li> <li>※</li> <li>(第48)</li> <li>(第48)</li> <li>(110)</li> <li>(110)</li> <li>(110)</li> <li>(110)</li> <li>(110)</li> <li>(110)</li> <li>(110)</li> <li>(110)</li> <li>(110)</li> <li>(110)</li> <li>(110)</li> <li>(110)</li> <li>(110)</li> <l< td=""><td>全部課程       技课程代       ○已通过課程       学分       05       10.0</td><td><b>英明</b><br/>高或名称模糊音询<br/>成绩 百分1</td><td>査 約<br/>加成値 厚程性級<br/>条件実践準<br/>条件実践準</td></l<></ul> | 全部課程       技课程代       ○已通过課程       学分       05       10.0                                                                                                    | <b>英明</b><br>高或名称模糊音询<br>成绩 百分1                   | 査 約<br>加成値 厚程性級<br>条件実践準<br>条件実践準                                                                                                    |
| <ul> <li>内课程档代申请</li> <li>申請</li> <li>◆ 替代课程(已修课程)</li> <li>全部开课题)</li> <li>全部开课题)</li> <li>全部标证处型</li> <li>关型</li> <li>全部参证处型</li> <li>类型</li> <li>全部参证处型</li> <li>类型</li> <li>全部参证处型</li> <li>类型</li> <li>全部参证处型</li> <li>类型</li> <li>全部参证处型</li> <li>类型</li> <li>全部参证处型</li> <li>类型</li> <li>全部参证处型</li> <li>支部参证处理</li> <li>支部参证处理</li> <li>支部参证处理</li> <li>支部参证表前参告法述大概 (</li> <li>重程名参</li> <li>重程名参</li> <li>正100003</li> <li>大学派最早期技巧</li> <li>上初: 学生已修读课程。</li> <li>达择计划</li> </ul>                                                                                                    | <ul> <li>         ・         ・         ・</li></ul>                                                                                                    | <ul> <li>三回</li> <li>g些</li> <li>g些</li> <li>g些</li> <li>g些</li> <li>g些</li> <li>g些</li> <li>g些</li> <li>g些</li> <li>g些</li> <li>g些</li> <li>g些</li> <li>g些</li> <li>g些</li> <li>gue</li> <li>gue<!--</td--><td><ul> <li>✓ 被替代课程<br/>全部开课器()</li> <li>全部课程)]</li> <li>全部课程)]</li> <li>全部课程)]</li> <li>全部標識提型</li> <li>受知</li> <li>受到</li> <li>受到</li></ul></td><td><ul> <li>・</li> <li>・</li></ul></td><td>全部課程           技課程代              ○已通过課程</td><td>类别<br/>码或名称模糊查询<br/>成绩 百分/<br/>目<br/>目<br/>目<br/>日<br/>日</td><td>査 询<br/>//成績 厚程性质<br/>公共基础课<br/>集中实践课<br/>集中实践课</td></li></ul> | <ul> <li>✓ 被替代课程<br/>全部开课器()</li> <li>全部课程)]</li> <li>全部课程)]</li> <li>全部课程)]</li> <li>全部標識提型</li> <li>受知</li> <li>受到</li> <li>受到</li></ul>                                                                                                    | <ul> <li>・</li> <li>・</li></ul>                                                                                                    | 全部課程           技課程代              ○已通过課程                                                                                                    | 类别<br>码或名称模糊查询<br>成绩 百分/<br>目<br>目<br>目<br>日<br>日 | 査 询<br>//成績 厚程性质<br>公共基础课<br>集中实践课<br>集中实践课                                                                                                    |
| 内课程信代申请<br>申請<br><sup>10</sup> 智代康報(已修陳報)<br>全部开理解[]<br>全部研報[]属<br>全部研報[]属<br>全部标读类型<br>类型<br>《全部●计划外课程()計<br>已錄作: [2]国际委育特合势能大卷 []<br>□ 羅程号 《 羅程名称<br>【 K100005 又是国际教育特合的<br>二 K100005 又是国际教育特合的<br>二 K100005 大学英语男妻授虔定<br>左側:学生已修读课程。选述择计句                                                                                                    | <ul> <li>全部原租失例</li> <li>按導程代码或名称模糊言询</li> <li></li> <li></li>     &lt;</ul>                                       | <ul> <li></li> <li></li></ul> <li></li> <li></li> <li>&lt;</li>                                                                                                    | <ul> <li>● 被害代课程</li> <li>全部开课程/1周</li> <li>全部课程/1周</li> <li>全部得谈类型</li> <li>关型</li> <li>○ 建载等 ●</li> <li>● 8861608</li> <li>● 8107608</li> <li>● 8107608</li> <li>● 8107608</li> <li>● 8107608</li> <li>● 8107608</li> <li>● 8107608</li> </ul>                                                                                                    | <ul> <li>▼</li> <li>●未修读成未通过课程</li> <li>数学区</li> <li>歴程名称</li> <li>形势与政策4</li> <li>野业论文</li> <li>野业论文</li> <li>学生论文</li> </ul>                                                                                                    | 全部課程           技術現代           支流現代           〇巳通过課程           学分           0.5           10.0           4.0           2.0                                                                                                    | <b>关别</b><br>周或名称楼期查询<br>成績 百分1                   | 西 间<br>///成绩 [單程性版<br>公共基础课<br>集中实践课<br>集中实践课                                                                                                    |
| <ul> <li>内课程替代申请</li> <li>申請</li> <li>全部示理的□</li> <li>全部示理的□</li> <li>全部示理(已修课程)</li> <li>全部示理(日属</li> <li>全部承提(日属</li> <li>全部承提(日属</li> <li>全部承提(日属</li> <li>全部承提(日属</li> <li>全部承提(日属</li> <li>全部承诺(日属</li> <li>全部承诺(日属</li> <li>全部承诺(日属</li> <li>全部承诺(日属</li> <li>全部承诺(日属</li> <li>全部承诺(日属</li> <li>全部承诺(日属</li> <li>全部承诺(日属</li> <li>全部承诺(日属</li> <li>全部承诺(日属</li> <li>全部承诺(日属</li> <li>全部承诺(日属</li> <li>全部承诺(日属</li> <li>全部承诺(日属</li> <li>全部承诺(日属</li> <li>全部承诺(日属</li> <li>本(日本)</li> <li>本(日本)</li></ul> | <ul> <li>全部県役先別</li> <li>技深程代約応名称投場言词</li> <li></li> <li></li>     &lt;</ul>                                       | <ul> <li>素 道</li> <li>成価 (単取性板)<br/>公共造修课<br/>公共造修课<br/>公共造修课</li> <li>(人工)課程。</li> <li>(人工)課程。</li> </ul>                                                                                                    | <ul> <li>⑦ 被括代课程</li> <li>全部环课部()</li> <li>全部课程归属</li> <li>全部课程归属</li> <li>全部课程归属</li> <li>全部课程号 ♀</li> <li>B881608</li> <li>B107605</li> <li>B107606</li> <li>図107606</li> <li>図107606</li> <li>図107606</li> </ul>                                                                                                    | <ul> <li>・</li> <li>・</li></ul>                                                                                                    | 全部課程           技術課程           技術課程           〇〇志道过課程           学分           05           10.0           4.0           2.0           10                                                                                                    | 类别<br>码或名称模煳面词<br>成绩 百分1                          | <ul> <li>第 前</li> <li>3 前</li> <li>3 前</li> <li>3 前</li> <li>3 前</li> <li>4 中立話環<br/>第 中立話環<br/>第 中立話環<br/>第 中立話環</li> </ul>                                      |
| <ul> <li>内課程替代申请</li> <li>申請</li> <li>「全部保護(已修課集)</li> <li>全部保護)</li> <li>全部保護処型</li> <li>全部保護処型</li> <li>交型</li> <li>○全部 @计初外课程()計</li> <li>已錄##: [又回回應收育時合控能比查頁]</li> <li>● 羅程考 ◆ 羅母氏条</li> <li>● 羅程考 ◆ 羅母氏条</li> <li>● 羅母考 ◆ 羅母氏条</li> <li>● 医母考 ◆ 羅母氏条</li> <li>● 医母考 ◆ 羅母氏条</li> <li>● 医母考 ◆ 羅母氏条</li> <li>● 医母考 ◆ 正確代表</li> <li>● 医母考 ◆ 正確代表</li> <li>● 医母考 ◆ 正確代表</li> <li>● 医母考 ◆ 正確代表</li> <li>● 医母考 ◆ 正確代表</li> <li>● 医母考 ◆ 正確代表</li> <li>● 医母考 ◆ 正確代表</li> <li>● 医母考 ◆ 正確代表</li> <li>● 医母考 ◆ 正確代表</li> <li>● 医母考 ◆ 正確代表</li> <li>● 医母考 ◆ 正確代表</li> <li>● 医母子素</li> </ul>                                                                                                    | <ul> <li>全部课程类别</li> <li>技学程代码必名称模糊直询</li> <li>対均課程</li> <li>安分 成極 百分報前</li> <li>報大車 1 88 88</li> <li>3 1 67 67</li> <li>外课程,点击重询,送课要进行</li> <li>修读或未通过课程,点击重询,注</li> </ul>                                                                                                    | 五 回<br>或語 [FF1년 56<br>公共道修课<br>公共遗修课<br>认定课程。<br>选择认定后课程。                                                                                                    | <ul> <li>◆ 被替代使理程<br/>全部环境器灯</li> <li>全部環境归属</li> <li>全部博造类型</li> <li>英型</li> <li>94</li> <li>94</li> <li>94</li> <li>94</li> <li>94</li> <li>95</li> <li>96</li> <li>910760</li> <li>910760</li> <li>9107612</li> <li>9106914</li> <li>9109514</li> </ul>                                                                                                    | ・         ・         ・         ・         ・         ・         ・         ・         ・         ・         ・         ・         ・         ・         ・         ・         ・         ・         ・         ・         ・         ・         ・         ・         ・         ・         ・         ・         ・         ・         ・         ・         ・         ・         ・         ・         ・         ・         ・         ・         ・         ・         ・         ・         ・         ・         ・         ・         ・         ・         ・         ・         ・         ・         ・         ・         ・         ・         ・         ・         ・         ・         ・         ・         ・         ・         ・         ・         ・         ・         ・         ・         ・         ・         ・         ・         ・         ・         ・         ・         ・         ・         ・         ・         ・         ・         ・         ・         ・         ・         ・         ・         ・         ・         ・         ・         ・         ・         ・         ・         ・         ・         ・         ・         ・         ・         ・                                                                                                            | 全部課程           技课程代           (已通过课程           学分           05           100           40           20           20                                                                                                    | 类明<br>码或名称模糊击询<br>成绩 百分/                          | 査 词<br>//成益 厚程性质<br>公共与选择<br>集中实践课<br>集中实践课<br>专业课<br>专业课<br>专业课<br>专业课                                                                                           |
| 内課程替代申请<br>申請<br>① 替代環境(2修理論)<br>全部所環境[]<br>全部所環境[]<br>全部原環境[]属<br>全部環境[]属<br>全部環境[]<br>全部環境[]<br>全部<br>全部環境[]<br>全部<br>全部<br>全部<br>全部<br>全部<br>全部<br>全部<br>全部<br>全部<br>全部                                                                                                    | <ul> <li>全部環程先別</li> <li>技術現代以降認名称模糊画询</li> <li>認力環程</li> <li>第分 成極 百分軸所<br/>概末1 86 86<br/>副 1 67 67</li> <li>外小課程,点击查询,送課要进行<br/>修读或未通过课程,点击查询,:</li> </ul>                                                                                                    | <ul> <li>*     </li> <li>### ###     </li> <li>### ###     </li> <li>###################################</li></ul>                                                                                                    | <ul> <li>☆ 被替代课程</li> <li>全部开课题()</li> <li>全部课程/1篇</li> <li>全部课程/1篇</li> <li>全部博说类型</li> <li>送集型</li> <li>(2 年程号 ↓</li> <li>(2 年日3次年)</li> <li>課程号 ↓</li> <li>(3 881606</li> <li>5 816780</li> <li>6 816780</li> <li>6 816780</li> <li>6 816780</li> <li>6 816780</li> <li>6 816780</li> <li>6 816780</li> <li>6 816780</li> <li>6 816780</li> <li>6 816780</li> <li>6 816780</li> <li>7 816814</li> <li>6 1166512</li> <li>6 9169510</li> <li>9 906900</li> </ul>                                                                                                    | <ul> <li>・</li> <li>・</li> <li>・<td><ul> <li>         ・全部課程         と谅理社         ・         ・         と谅理社         ・         ・         ・</li></ul></td><td></td><td>西 向<br/>対応結 準程性処<br/>《井英祖律<br/>集中交話律<br/>集中交話律<br/>で立课<br/>で立课<br/>で立课<br/>で立课</td></li></ul>                                                            | <ul> <li>         ・全部課程         と谅理社         ・         ・         と谅理社         ・         ・         ・</li></ul>                                                                                                    |                                                   | 西 向<br>対応結 準程性処<br>《井英祖律<br>集中交話律<br>集中交話律<br>で立课<br>で立课<br>で立课<br>で立课                                                                                            |
| <ul> <li>内课程信代申请</li> <li>申請</li> <li>◆ 督代课程(已修课程)</li> <li>全部开课程)</li> <li>全部开课程)</li> <li>全部环课程[編</li> <li>全部标识程[編</li> <li>全部标识程[編</li> <li>全部标识程[編</li> <li>全部标识程[編</li> <li>全部标识程[編</li> <li>全部标识程[編</li> <li>全部标识程[編</li> <li>全部标识程[編</li> <li>全部标识程[編</li> <li>全部标识程[編</li> <li>年間等</li> <li>軍程等</li> <li>軍程等</li> <li>軍程等</li> <li>軍程等</li> <li>軍程等</li> <li>軍程等</li> <li>軍程等</li> <li>軍程等</li> <li>軍程等</li> <li>軍程等</li> <li>軍程等</li> <li>軍程等</li> <li>軍程等</li> <li>軍程等</li> <li>軍程等</li> <li>軍程等</li> <li>正</li> <li>本方環境業績後接</li> <li>上</li> <li>本</li> <li>本</li> <li>本</li> <li></li> <li>本</li> <li></li> <li></li></ul>                                                                                                    | <ul> <li>全部理程失明</li> <li>技導程代码或名称模型言询</li> <li></li> <li></li>     &lt;</ul>                                       | <ul> <li></li> <li></li></ul> <li></li> <li></li> <li>&lt;</li>                                                                                                    | <ul> <li>● 核省代課程         全部开课部)         全部开课部)      </li> <li>全部标读英型      </li> <li>全部術读英型         英型         (54)     </li> <li>Bastess      </li> <li>Bastess         </li> <li>Bastess         </li> </ul> <ll> <ul> <li>Bastess</li></ul></ll> | ・           ・           ・           ・           ・           ・           ・           ・           ・           ・           ・           ・           ・           ・           ・           ・           ・           ・           ・           ・           ・           ・           ・           ・           ・           ・           ・           ・           ・           ・           ・           ・           ・           ・           ・           ・           ・           ・           ・           ・           ・           ・           ・           ・           ・           ・           ・           ・           ・           ・           ・           ・           ・           ・                                                                                                              | <ul> <li>全部课程</li> <li>技课程</li> <li>(已通过课程</li> <li>(一)</li> <li>(一)</li> <li>((-)</li> <li>((-)</li> <li>((-)</li> <li>((-)</li> <li>((-)</li> <li>((-)</li> <li>((-)</li>     &lt;</ul> | 类别<br>码或名称模糊查询<br>成绩 百分1                          | 第 回<br>第 回                                                                                                    |
| <ul> <li>内課程替代申请</li> <li>申請</li> <li>全部示理的□</li> <li>全部示理的□</li> <li>全部示理的□</li> <li>全部示理的□</li> <li>全部示理(□/// (1/2))</li> <li>受型</li> <li>○全部 @it30/5 項目</li> <li>※10003</li> <li>大字項重要重技報案</li> <li>左侧:学生已修读课程。选择计划</li> <li>右侧:学生执行计划课程。选择未</li> </ul>                                                                                                    | <ul> <li>全部連程失期</li> <li>技策程代码応名称模煳直询</li> <li></li> <li></li>     &lt;</ul>                                       | ま 回<br>意 留 理 戦 性 焼<br>公共造修課<br>公共造修課<br>公共造修課<br>、<br>法 择 认 定 后 課 程 。                                                                                                    | <ul> <li>◆ 被替代读解理<br/>全部开课部了</li> <li>全部课程归属</li> <li>全部排送类型</li> <li>类型</li> <li>分類</li> <li>建程号 ◆</li> <li>8881608</li> <li>9107608</li> <li>9107608</li> <li>9107608</li> <li>9106912</li> <li>8106614</li> <li>9106901</li> <li>9106901</li> <li>9106901</li> <li>9106901</li> <li>9106901</li> <li>9106901</li> <li>9106901</li> <li>9106901</li> <li>9106901</li> <li>9106901</li> <li>9106901</li> <li>9106901</li> <li>9106901</li> </ul>                                                                                                    | <ul> <li>・・・・・・・・・・・・・・・・・・・・・・・・・・・・・・・・・・・・</li></ul>                                                                                                    | 全部課程           技課程代           技課程代           0日通过課程           学分           05           100           40           20           10           20           10           20           10           20                                                                                                    | 类别<br>码或名称模糊音询<br>成绩 百分1                          | 声 讷     加感感 準程性級     東谷性級     朱丰实践课     集中实践课     集中实践课     集中实践课     专业课     专业课     专业课     专业课     专业课     专业课     专业课     专业课     专业课     专业课     专业课     专业课 |

开放实验课程认定:选择<申请>,进入课程查询界面。左 侧为已修读课程,选择类型<计划外课程>,选择<全部课程归属> 为"开放实验类",点击<查询>,出现已修并获得学分的开放 实验类课程,选择要替代课程。

注意右侧: 类型选择<全部>, 在<按课程代码或名称模糊查询>中输入"GX", 点击<查询>, 出现全部可认定公选类别, 选择对应学分的被替代课程。

| 子 苔 | 代课程(已修课程) |              |      |        |       |       | iC i | 潜代课程         |               |        |    |       |      |
|-----|-----------|--------------|------|--------|-------|-------|------|--------------|---------------|--------|----|-------|------|
| 全部  | 时课部门      | Ψ.           | 全部课程 | 呈类别    |       | Ŧ     | 全部   | 『肝课部门        |               | 全部课程   | 类别 |       | Ŧ    |
| 开放  | 实验类       | ×            | 按课程  | 代码或名称相 | 脚查询   |       | 全部   | 8课程归属        | *             | GX     |    |       |      |
| 全部  | 修读类型      | •            |      |        |       |       | 全部   | 將读类型         | •             |        |    |       |      |
| 类型  | 길 ()全音    | ●计划外课程 b计划内课 | 醒    |        |       | 查询    | 类    | 면 <b>@</b> 全 | 部部へ未修读或未通过课程( | つ已通过课程 |    |       | 盘 竘  |
|     | 课程号 🔷     | 课程名称         | 学分   | 成绩     | 百分制成绩 | 课程性质  |      | 课程号 🔷        | 课程名称          | 学分     | 成绩 | 百分制成绩 | 课程性质 |
|     | K100003   | 大学英语竞赛技能实训   | 1    | 67     | 67    | 公共选修课 |      | GX0025       | 艺术体育类4        | 1.5    |    |       |      |
|     |           |              |      |        |       |       |      | GX0024       | 外语类4          | 1.5    |    |       |      |
|     |           |              |      |        |       |       |      | GX0023       | 经济管理类4        | 1.5    |    |       |      |
|     |           |              |      |        |       |       |      | GX0022       | 人文社科獎4        | 1.5    |    |       |      |
|     |           |              |      |        |       |       |      | GX0021       | 自然科学类4        | 1.5    |    |       |      |
|     |           |              |      |        |       |       |      | GX0020       | 艺术体育类3        | 2.0    |    |       |      |
|     |           |              |      |        |       |       |      | GX0019       | 外语类3          | 2.0    |    |       |      |
|     |           |              |      |        |       |       |      | GX0018       | 经济管理类3        | 2.0    |    |       |      |
|     |           |              |      |        |       |       |      | GX0017       | 人文社科美3        | 2.0    |    |       |      |
|     |           |              |      |        |       |       |      | GX0016       | 自然科学类3        | 2.0    |    |       |      |
|     |           |              |      |        |       |       |      | GX0015       | 外语类2          | 1.0    |    |       |      |
|     |           |              |      |        |       |       |      |              |               |        |    |       |      |

步骤三、课程认定提交送审。

拖动最右侧侧边滚动条到底,填写<替代说明>,后点击<确 定>完成申请进入审核流程。

关闭申请页面后可查询已申请记录。审核状态为"待审核", 已经进入审核流程;选择"流程跟踪"可以查看审核情况。

| 甲項                                    | 1                                                                                                    |                                                                                                  |                |                 |                    |      |                           |                       |     |      |                    |                                         |                                     |
|---------------------------------------|----------------------------------------------------------------------------------------------------|--------------------------------------------------------------------------------------------------|----------------|-----------------|--------------------|------|---------------------------|-----------------------|-----|------|--------------------|-----------------------------------------|-------------------------------------|
|                                       |                                                                                                    |                                                                                                  |                |                 |                    |      |                           |                       |     |      |                    |                                         |                                     |
|                                       |                                                                                                    |                                                                                                  |                |                 | _                  |      |                           |                       |     |      |                    |                                         |                                     |
|                                       |                                                                                                    |                                                                                                  |                |                 | 确认                 | 人提示  |                           | ×                     |     |      |                    |                                         |                                     |
|                                       |                                                                                                    |                                                                                                  |                |                 |                    | 温馨   | 劉提示: 课程替代申请               | 一旦学校                  |     |      |                    |                                         |                                     |
| 4                                     | 12                                                                                                    |                                                                                                  | _              |                 | (                  | 前道   | 刻通过,不允许随意取<br>妾提交替代申请? 点击 | 消您确定<br>取消直接          |     |      |                    |                                         | ,                                   |
| PBF                                   | IT.                                                                                                    |                                                                                                  |                |                 |                    | 1771 | ±                         | _                     |     |      |                    | <b>7</b> . m                            | 擢文件                                 |
| *替代                                   | 七说明                                                                                                    |                                                                                                  |                |                 |                    |      | 88                        | 认取消                   |     |      |                    |                                         | and a literature                    |
| • • • • • • • • • • • • • • • • • • • |                                                                                                    |                                                                                                  |                |                 |                    |      |                           | _                     |     |      |                    |                                         |                                     |
| Ŧ                                     | F放实验认完么                                                                                                    | 2.朱浬柒削                                                                                           |                |                 |                    |      |                           |                       |     |      |                    |                                         |                                     |
| Я                                     | F放实验认定2                                                                                                    | 3选课类别                                                                                            |                |                 |                    |      |                           |                       |     |      |                    |                                         |                                     |
| Я                                     | Ŧ放实验认定2                                                                                                    | 出选课类则                                                                                            |                |                 |                    |      |                           |                       |     |      |                    |                                         |                                     |
| Я                                     | 开放实验认定2                                                                                                    | 13选课类别                                                                                           |                |                 |                    |      |                           |                       |     |      |                    |                                         |                                     |
| Я                                     | F放实验认定公                                                                                                    | 达课送别                                                                                             |                |                 |                    |      |                           |                       |     |      |                    |                                         |                                     |
| л                                     | F放实验认定么                                                                                                    | 达课类则                                                                                             |                |                 |                    |      |                           |                       |     |      |                    |                                         |                                     |
| л<br>Л                                | 开放实验认定公                                                                                                    | 达速谋关则                                                                                            |                |                 |                    |      |                           |                       |     |      |                    |                                         | 魚定 关                                |
| 开                                     | T放实验认定2                                                                                                    | 出速读送例                                                                                            |                |                 |                    |      |                           |                       |     |      |                    |                                         | 鲁定 关                                |
| 开                                     | T放实验认定2<br>可课程替代                                                                                                    | 山道東美加                                                                                            |                |                 |                    |      |                           |                       |     |      |                    |                                         | <b>詹定</b>                           |
| 灰内                                    | 研放实验认定2                                                                                                    | 地源美洲                                                                                             |                |                 |                    |      |                           |                       |     |      |                    |                                         | 鲁定                                  |
| 校内                                    | 开放实验认定2<br>可课程替代<br>学号                                                                                                    | 申请<br>202010060038                                                                               |                | 姓名              | 黄祖照                |      |                           | 生类别                   |     |      |                    | 6                                       | <sub>発定</sub> 关                     |
| 校内                                    | H放送验认定2<br>H放送验认定2<br>内課程替代<br>学号<br>学院                                                                                                    | 申请<br>202010060038<br>外国语学院                                                                      |                | 姓名年级            | 黄祖熙<br>2020        |      | ÷                         | 生类别<br>专业 汉语国际        | 較育  |      |                    |                                         | 鲁定 关                                |
| 校内                                    | H放或验认定公<br>日<br>可课程替代<br>学号<br>学院                                                                                                    | 中请<br>202010060038<br>外国语学院                                                                      |                | 姓名<br>年级        | 黄祖熙<br>2020        |      | 7                         | 生美别<br>专业 汉语国际        | 穀育  |      | + 98 X             | ■<br>納除<br>▲ 現文                         | <u>●</u> 定<br>美<br>変<br>数<br>例<br>5 |
| 校内                                    | T放实验い定公<br>可课程替代<br>学号<br>学院<br>東(車校中或者                                                                                                    | 申请<br>202010060038<br>外国语学院<br>申诉访订5万无法期除。被因回回                                                   | 吃无流程的可         | 姓名<br>年級<br>明治) | <b>黄祖熙</b><br>2820 |      | Ÿ                         | 生美别<br>专业 汉语国际        | 融资商 |      | + 0.0 × 1          | ● ○ ○ ○ ○ ○ ○ ○ ○ ○ ○ ○ ○ ○ ○ ○ ○ ○ ○ ○ | <b>先定</b> 关                         |
| 校内                                    | 武<br>武<br>武<br>北<br>定<br>2<br>3<br>、<br>二<br>2<br>3<br>3<br>3<br>3<br>3<br>3<br>5<br>5<br>5<br>5<br>5<br>5<br>5<br>5<br>5<br>5<br>5<br>5<br>5 | 申请<br>202010060038<br>外国语学筑<br>审核高过的元法期除,被目回或<br>面容反向印度重要 20 20 20 20 20 20 20 20 20 20 20 20 20 | 8无流程的可<br>弱代文章 | 姓名<br>年級<br>問除) | <b>黄祖熙</b><br>2020 | 29   | چ<br>وزیر                 | 生美別<br>专业 汉语国<br>約本時间 | 教育  | 转代票由 | (+ ++用 ★↓<br>1055☆ | ● 10.47500 PC                           | 先定 ≠                                |

步骤四、课程认定审核。

已经提交的申请,进入审核流程,经学生学部(学院)教 学秘书、教学院长、教务处审核通过,完成认定。

审核时间期限内,请务必再次登录教学管理服务平台确认 是否审核完成。

|    | 学号                                                                        | and the second second                                                            |                                             |                       | 姓名                                                                             |                                                                        |                                                      | 6                                                                                                    | 学生类别                                                                                                    |        |                                                                |                                                                                          |                                                                                    |                                        |                                 |       |
|----|---------------------------------------------------------------------------|----------------------------------------------------------------------------------|---------------------------------------------|-----------------------|--------------------------------------------------------------------------------|------------------------------------------------------------------------|------------------------------------------------------|----------------------------------------------------------------------------------------------------|----------------------------------------------------------------------------------------------------|--------|----------------------------------------------------------------|------------------------------------------------------------------------------------------|------------------------------------------------------------------------------------|----------------------------------------|---------------------------------|-------|
|    | 学院                                                                        | 艺术设计学院                                                                           |                                             |                       | 年级                                                                             | 2020                                                                   |                                                      |                                                                                                    | 专业 广告学                                                                                                    |        |                                                                |                                                                                          |                                                                                    |                                        |                                 |       |
|    |                                                                           |                                                                                  |                                             |                       |                                                                                |                                                                        |                                                      |                                                                                                    |                                                                                                    |        |                                                                |                                                                                          | + 申请                                                                               | × 删除                                   | ▲ 提交                            | 畫 撤销申 |
| 比择 | 课程代码                                                                      | 课程名称(已修课程)                                                                       | 学分                                          | 替代关系                  | 课程代码                                                                           | 课程名称                                                                   | 学分                                                   | 申请时间                                                                                                    | 终审时间                                                                                                    | 终审人    | 替代理由                                                           | 审核状态                                                                                     | 流程                                                                                 | (1)(1)                                 | 附件                              |       |
|    |                                                                           |                                                                                  |                                             |                       |                                                                                |                                                                        |                                                      |                                                                                                    |                                                                                                    |        |                                                                |                                                                                          |                                                                                    |                                        |                                 |       |
| 元译 | 课程代码                                                                      | 课程名称(已修课程)                                                                       | 子分                                          | 替代关系                  | 课程代码                                                                           | 课程名称                                                                   | 子分                                                   | 甲硝的回                                                                                                    | 災罪的同                                                                                                    | 祭用人    | 替代理由                                                           | 审核状态                                                                                     | 加柱                                                                                 | 69 K K                                 | 1991FF                          |       |
|    |                                                                           |                                                                                  |                                             |                       |                                                                                |                                                                        |                                                      |                                                                                                    |                                                                                                    |        |                                                                |                                                                                          |                                                                                    |                                        | -                               |       |
| 0  | B951101                                                                   | 科技发展与学科专业                                                                        | 1.0                                         | >                     | B091501                                                                        | 科技发展与学科专业                                                              | 1.0                                                  | 2023-08-28 19:13:                                                                                                    | 2023-09-15 12:50:                                                                                                    | 501123 | 转专业                                                            | 已通过                                                                                      | 流程                                                                                 | 跟踪                                     | 无                               |       |
|    | B951101<br>B881610                                                        | 料技发展与学科专引<br>中国传统文化概论                                                            | 1.0<br>1.0                                  | >                     | B091501<br>GX0007                                                              | 科技发展与学科专业<br>人文社科类2                                                    | 1.0<br>1.0                                           | 2023-08-28 19:13:<br>2021-09-10 09:22                                                                                 | 2023-09-15 12:50:<br>2023-09-09 21:41:0                                                                                         | 501123 | 转专业                                                            | 已通过<br>已通过                                                                               | 流程<br>无济                                                                           | 跟踪<br>記程                               | 无<br>无                          |       |
|    | B951101<br>B881610<br>B043017                                             | 科技发展与学科专当<br>中国传统文化概论<br>无机化学实验Ⅲ                                                 | 1.0<br>1.0<br>.7                            | >                     | B091501<br>GX0007                                                              | 科技发展与学科专业<br>人文社科类2                                                    | 1.0                                                  | 2023-08-28 19:13:<br>2021-09-10 09:22                                                                                 | 2023-09-15 12:50:<br>2023-09-09 21:41:0                                                                                         | 501123 | 转金矿                                                            | 日通过                                                                                      | 流程                                                                                 | 跟踪<br>冠程                               | 无无                              |       |
|    | B951101<br>B881610<br>B043017<br>B043005                                  | 科技发展与学科专当<br>中国传统文化概论<br>无机化学实验皿<br>分析化学实验                                       | 1.0<br>1.0<br>.7<br>.8                      | >                     | B091501<br>GX0007<br>GX0021                                                    | 科技发展与学科专业<br>人文社科类2<br>自然科学类4                                          | 1.0<br>1.0<br>1.5                                    | 2023-08-28 19:13:<br>2021-09-10 09:22<br>2021-09-12 12:06                                                             | 2023-09-15 12:50:<br>2023-09-09 21:41:0<br>2023-09-09 21:41:0                                                                   | 501123 | 接 <i>会</i> 不                                                   | 已通过<br>已通过<br>已通过                                                                        | 流程<br>无派<br>无派                                                                     | 跟踪<br>記程<br>記程                         | 无<br>无<br>无                     |       |
|    | B951101<br>B881610<br>B043017<br>B043005<br>K060026                       | 科技发展与学科专业<br>中国传统文化概论<br>无机化学实验皿<br>分析化学实验<br>重油膏蕉蛋糕的制作                          | 1.0<br>1.0<br>.7<br>.8<br>1.0               | ><br>><br>>           | B091501<br>GX0007<br>GX0021<br>GX0014                                          | 科技发展与学科专业<br>人文社科类2<br>自然科学类4<br>外语类1                                  | 1.0<br>1.0<br>1.5<br>1.0                             | 2023-08-28 19:13:<br>2021-09-10 09:22<br>2021-09-12 12:06<br>2021-09-10 09:21                                         | 2023-09-15 12:50:<br>2023-09-09 21:41:0<br>2023-09-09 21:41:0<br>2023-09-09 21:41:0                                             | 501123 | 转                                                              | 已通过<br>已通过<br>已通过<br>已通过                                                                 | 流程<br>无派<br>无派<br>无派                                                               | 跟踪<br>記程<br>記程                         | 无<br>无<br>无                     |       |
|    | B951101<br>B881610<br>B043017<br>B043005<br>K060026<br>B951101            | 科技发展与学科专当<br>中国传统文化概论<br>无机化学实验皿<br>分析化学实验<br>重油音重蛋糕的制作<br>科技发展与学科专当             | 1.0<br>1.0<br>.7<br>.8<br>1.0<br>1.0        | ><br>><br>><br>>      | B091501<br>GX0007<br>GX0021<br>GX0014<br>B091501                               | 料技发展与学科专y<br>人文社科类2<br>自然科学类4<br>外语类1<br>科技发展与学科专y                     | 1.0<br>1.0<br>1.5<br>1.0<br>1.0                      | 2023-08-28 19:13:<br>2021-09-10 09:22<br>2021-09-12 12:06<br>2021-09-10 09:21<br>2021-09-09 07:52                     | 2023-09-15 12:50:<br>2023-09-09 21:41:0<br>2023-09-09 21:41:0<br>2023-09-09 21:41:0<br>2023-09-09 21:41:0<br>2023-09-09 21:41:0 | 501123 | 转                                                              | 已通过       已通过       已通过       已通过                                                        | · 流程<br>无 浙<br>无 浙<br>无 浙<br>无 浙                                                   | 間時<br>記程<br>記程<br>記程<br>記程             | 无<br>无<br>无<br>无<br>无           |       |
|    | B951101<br>B881610<br>B043017<br>B043005<br>K060026<br>B951101            | 科技发展与学科专业<br>中国传统文化概论<br>无机化学实验Ⅲ<br>分析化学实验<br>重油膏覆蛋糕的制作<br>科技发展与学科专业             | 1.0<br>1.0<br>.7<br>.8<br>1.0<br>1.0        | ><br>><br>><br>><br>> | B091501<br>GX0007<br>GX0021<br>GX0014<br>B091501<br>GX0002                     | 料技发展与学科专y<br>人文社科类2<br>自然科学类4<br>外语类1<br>科技发展与学科专y<br>自然科学             | 1.0<br>1.0<br>1.5<br>1.0<br>1.0<br>1.0               | 2023-08-28 19:13:<br>2021-09-10 09:22<br>2021-09-12 12:06<br>2021-09-10 09:21<br>2021-09-09 07:52                     | 2023-09-15 12:50:<br>2023-09-09 21:41:1<br>2023-09-09 21:41:1<br>2023-09-09 21:41:1<br>2023-09-09 21:41:1<br>2023-09-09 21:41:1 | 501123 | 转变不<br>转变不<br>转变不<br>转变不                                       | 已通过       已通过       已通过       已通过       已通过                                              | <ul> <li>流程</li> <li>无訴</li> <li>无訴</li> <li>无訴</li> <li>无訴</li> </ul>             | 間時<br>記程<br>記程<br>記程<br>記程             | 无<br>无<br>无<br>无                |       |
|    | B951101<br>B881610<br>B043017<br>B043005<br>K060026<br>B951101            | 科技发展与学科专业<br>中国传统文化概论<br>无机化学实验<br>一一一一一一一一一一一一一一一一一一一一一一一一一一一一一一一一一一一一          | 1.0<br>1.0<br>.7<br>.8<br>1.0<br>1.0        | ><br>><br>><br>>      | B091501<br>GX0007<br>GX0021<br>GX0014<br>B091501<br>GX0002<br>GX0016           | 科技发展与学科专业<br>人文社科类2<br>自然科学类4<br>外语类1<br>科技发展与学科专业<br>自然科学<br>自然科学类3   | 1.0<br>1.0<br>1.5<br>1.0<br>1.0<br>1.0<br>2.0        | 2023-08-28 19:13:<br>2021-09-10 09:22<br>2021-09-12 12:06<br>2021-09-10 09:21<br>2021-09-09 07:52                     | 2023-09-15 12:50:<br>2023-09-09 21:41:1<br>2023-09-09 21:41:1<br>2023-09-09 21:41:1<br>2023-09-09 21:41:1                       | 501123 | <ul> <li>         转专业         转专业         转专业      </li> </ul> | 已通过       已通过       已通过       已通过       已通过                                              | <ul> <li>流程</li> <li>无訴</li> <li>无訴</li> <li>无訴</li> </ul>                         | 跟除<br>花程<br>花程<br>花程<br>花程             | 无<br>无<br>无<br>无                |       |
|    | B951101<br>B881610<br>B043017<br>B043005<br>K060026<br>B951101<br>B111103 | 科技发展与学科专当<br>中国传统文化概论<br>无机化学实验Ⅲ<br>分析化学实验<br>重加增度置煤的制作<br>科技发展与学科专当<br>高等数学Ⅱ(上) | 1.0<br>1.0<br>.7<br>.8<br>1.0<br>1.0<br>5.0 | ><br>><br>><br>>      | B091501<br>GX0007<br>GX0021<br>GX0014<br>B091501<br>GX0002<br>GX0018<br>GX0008 | 科技发展与学科专公<br>人文社科类2<br>自然科学类4<br>外语类1<br>科技发展与学科专公<br>自然科学类3<br>自然科学类1 | 1.0<br>1.0<br>1.5<br>1.0<br>1.0<br>1.0<br>2.0<br>1.0 | 2023-08-28 19:13:<br>2021-09-10 09:22<br>2021-09-12 12:06<br>2021-09-10 09:21<br>2021-09-09 07:52<br>2021-09-10 09:20 | 2023-09-15 12:50:<br>2023-09-09 21:41:1<br>2023-09-09 21:41:1<br>2023-09-09 21:41:1<br>2023-09-09 21:41:1<br>2023-09-09 21:41:1 | 501123 | 转弯业       转弯业       转弯业       转弯业       转弯业       转弯业          | <ul> <li>已通过</li> <li>已通过</li> <li>已通过</li> <li>已通过</li> <li>已通过</li> <li>已通过</li> </ul> | <ul> <li>洗程</li> <li>无訴</li> <li>无訴</li> <li>无訴</li> <li>无訴</li> <li>无訴</li> </ul> | 限時<br>新程<br>新程<br>新程<br>新程<br>新程<br>新程 | 无<br>无<br>无<br>无<br>无<br>无<br>无 |       |